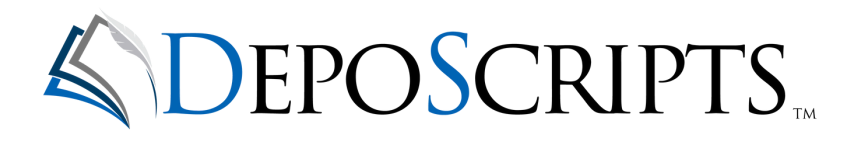

### PARTNER PORTAL & VIDEO TURN-IN GUIDE

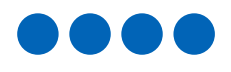

Your step-by-step resource for navigating the DepoScripts Partner Portal with ease. This guide includes tips, shortcuts, and detailed instructions to help you turn in videos efficiently and make the most of your portal experience.

DepoScripts.com

DSvideo@DepoScripts.com

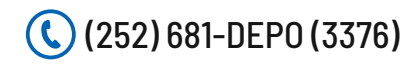

This confidential proposal is DepoScripts' property and may not be shared with anyone other than the individual it was provided. Copyright © 2025 DepoScripts

## TABLE OF CONTENTS

#### 

| VIDEO TURN-IN PA               | GE 3  |
|--------------------------------|-------|
| Step 1: Complete Job Worksheet |       |
| Step 2: Upload Files           |       |
| ACCESSING YOUR PORTAL PA       | AGE 4 |
| NAVIGATING YOUR PORTAL PA      | GE 5  |
| Your Calendar                  |       |
| Viewing Job Details            |       |
| Jobs Tab                       |       |
| Repository Tab                 |       |
| Worksheets Tab                 |       |
| Reports Tab                    |       |
| Help Desk                      |       |
|                                | GF 9  |

### **VIDEO TURN-IN**

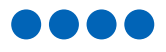

#### **STEP 1: COMPLETE JOB WORKSHEET**

Complete the Read-On & Job Worksheet included in your Videographer Job Packet. A copy can be found in your repository.

#### **STEP 2: UPLOAD FILES**

Please upload all encoded media files and paperwork to DepoScripts Upload Portal (powered by Hightail), including the Read-On & Job Worksheet and Attorney Order Forms, within three (3) business days of the deposition date.

DepoScripts Upload Portal: https://spaces.hightail.com/uplink/DepoScripts

You can also access the upload portal by going to www.DepoScripts.com and scrolling to the very bottom of the page.

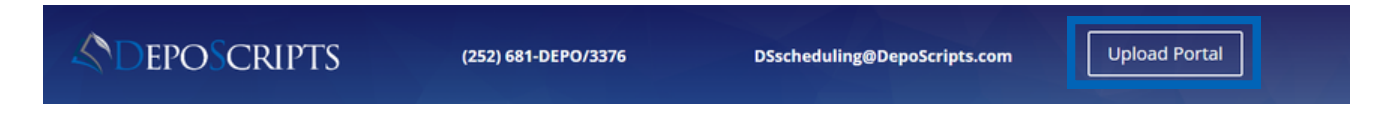

Once you click on the "Upload Portal" button you will be redirected to Hightail. You can drag and drop or use the "My Computer" button to upload your videos and documents.

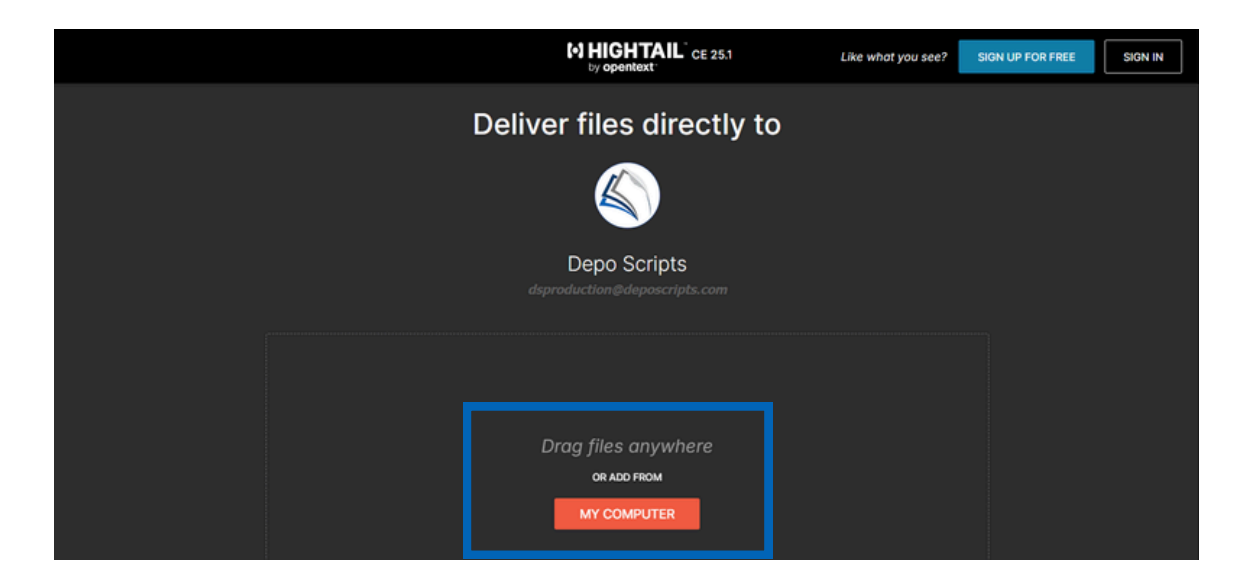

Please upload your final invoice when submitting the job or email to

DSbilling@deposcripts.com. All additional expenses, such as parking or tolls, require receipts for reimbursement. Mileage must be approved prior to the job date.

# GETTING STARTED

#### ACCESSING YOUR PORTAL

Your portal can be accessed by visiting **www.deposcripts.com/partnerportal** or by going to DepoScripts.com and selecting the Partner Portal button in the top right corner.

| 📞 (252) 681-DEPO (3376) 🛛 🔤 DSscheduling@DepoScripts.com |                                    |                                  |                               |                                          |                                  |                               |                               |
|----------------------------------------------------------|------------------------------------|----------------------------------|-------------------------------|------------------------------------------|----------------------------------|-------------------------------|-------------------------------|
| DEPOSCRIPTS.                                             | Home Ab                            | out Us S                         | ervices ~                     | Contact Us ~                             | Schedule Us                      | Client Portal                 | (Pay Invoice) (Partner Portal |
|                                                          | PAR                                | TN                               | ER                            | POR                                      | ΓAL                              |                               |                               |
| <b>To login to y</b><br>Should you n                     | our DepoScri<br>eed assistance, pl | <b>pts Partn</b><br>lease contac | er Portal,<br>at our office a | <b>please enter</b><br>at (252) 681-3376 | your login cr<br>or DSproduction | edentials b<br>@DepoScripts.o | elow.<br>.com                 |
|                                                          |                                    | Username/En                      | mail:                         |                                          |                                  |                               |                               |
|                                                          |                                    | Password:                        |                               |                                          |                                  |                               |                               |
|                                                          |                                    |                                  | Sul                           | bmit                                     |                                  |                               |                               |
|                                                          |                                    |                                  | Lost pas                      | sword?                                   |                                  |                               |                               |

**FIRST-TIME USERS:** When you accept your first assignment, you will receive your login credentials directly from our Scheduling Team (DSscheduling@deposcripts.com).

**NOTE**: Please change your password upon logging in by clicking the "Change Password" button in the top right corner.

| D     | еро    | oS        | cri      | pt        | s,        | LL    | C          |              | Welcome Sample Videographer - Logout Change Password |
|-------|--------|-----------|----------|-----------|-----------|-------|------------|--------------|------------------------------------------------------|
| C     | alenda | r)        | Jobs     | R         | epos      | itory | Worksheets | Reports Help |                                                      |
| 4     |        | Ма        | y 20     | 25        |           | Þ     | 11 ~       | 0            | Collapse - Availability - Print - Refresh            |
| St 27 | Mo     | Tu 29     | We<br>30 | Th        | Fr        | Sa    | 4          | Tuesday Ma   | y 27th, 2025 👂                                       |
| 4     | 5      | 6         | Z        | 8         | 2         | 10    | 8:00       |              | Â                                                    |
| 11    | 12     | <u>13</u> | 14       | <u>15</u> | <u>16</u> | 17    | 9:00       |              |                                                      |
| 1.5   | 19     | 20        | 21       | 22        | 23        | 24    |            |              |                                                      |

For further assistance with your login credentials, please contact our office at (252) 681-3376 or DSscheduling@DepoScripts.com.

# NAVIGATING YOUR PORTAL

#### CALENDAR -

When you log into your portal, you'll land on the Calendar tab, displaying today's schedule in an hourly format. From there, you can easily navigate to other dates or view upcoming depositions using several available options:

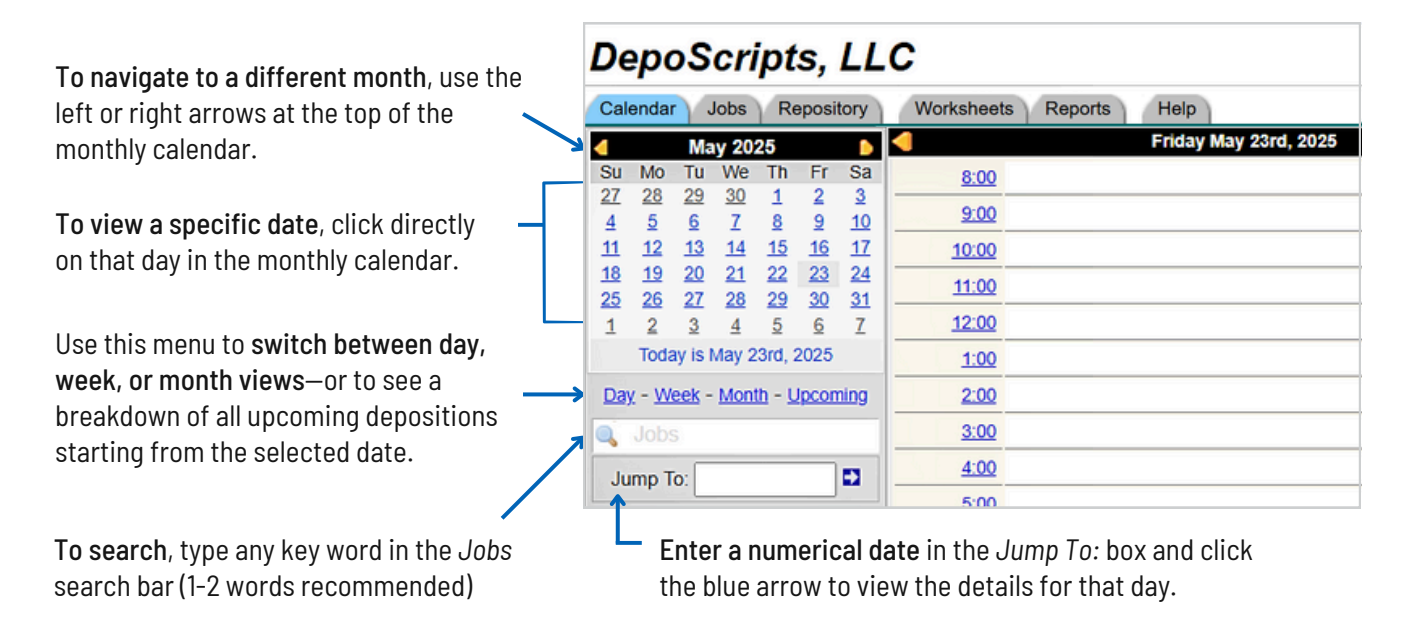

**PRO TIP**: Want a quick overview? Click *Upcoming* just below the monthly calendar on the left to instantly see all your upcoming jobs in a single list.

| L | De<br>Cale                                              | enda                                   | DS                                        | <b>C</b><br>Jobs                        | ipt                           | S,                                    | LL                                                                          | <b>C</b>                                                                                                    | rksheets R                                                                   | Welcome Sample Videographer - Logout - Change Password                                                                                                    |
|---|---------------------------------------------------------|----------------------------------------|-------------------------------------------|-----------------------------------------|-------------------------------|---------------------------------------|-----------------------------------------------------------------------------|----------------------------------------------------------------------------------------------------|------------------------------------------------------------------------------|----------------------------------------------------------------------------------------------------|
| K | Su                                                      | May 2025                               |                                           |                                         |                               |                                       |                                                                             | 11 ~                                                                                                    |                                                                              | Collapse - Availability - Print - Refresh                                                                                                    |
|   | 27<br>4<br>11<br>18<br>25<br>1                          | 28<br>5<br>12<br>19<br>26<br>2<br>Toda | 29<br>6<br>13<br>20<br>27<br>3<br>ev is 1 | 30<br>7<br>14<br>21<br>28<br>4<br>May 2 | 1<br>8<br>15<br>22<br>29<br>5 | 2<br>9<br>16<br>23<br>30<br>6<br>2025 | 3<br>10<br>17<br>24<br>31<br>7                                              | Tue<br>05/27                                                                                                    | 10:00am John<br>(ET) Luke<br>Locat<br>Categ<br><i>Repo</i><br>Court<br>, Rep | a <u>Smith - Test Case vs. ABC Corp., et al.</u> (513860) - Hybrid - In Production (N)<br>e Skywalker, Esq Skywalker, Solo & Associates<br>ation: <u>Meeting Link</u><br>gory: Deposition<br>order to bring extra laptop for witness Zoom connection<br>tr Reporter, Videographer, Web Conference<br>porter Due: 06/06/2025 |
|   | Day - Week - Month     Upcoming       Jobs     Jump To: |                                        |                                           |                                         | ning<br>D                     | Wed<br>05/28                          | 10:00am <u>John</u><br>(ET) <b>Luke</b><br>Locat<br>Categ<br>Court<br>, Rep | 1 Doe - Test Case vs. ABC Corp., et al. (513815) - In Person - Billed<br>e Skywalker, Esq Skywalker, Solo & Associates<br>ation: Test Firm - 8650 Buckhorn Plantation Rd - Sims, NC 27880<br>egory: Deposition<br>t Reporter, Videographer<br>porter Due: 06/09/2025 |                                                                              |                                                                                                    |

#### **VIEWING JOB DETAILS**

To view job details, click on the underlined deponent and case name. You will then see all of the job details on the General tab.

information

Services ordered

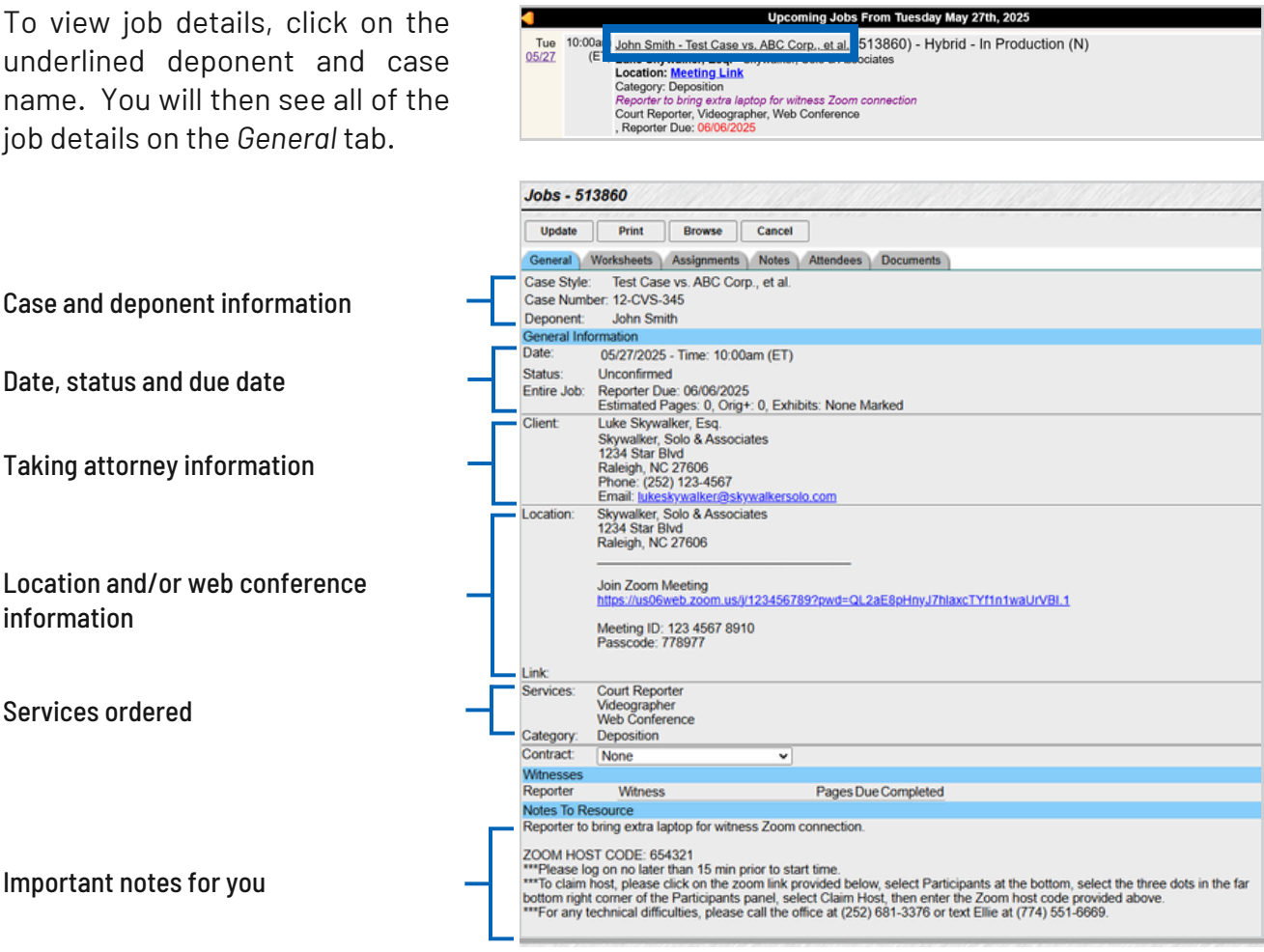

To view/download the notice and reporter job packet, click on the Documents tab. Simply click on the documents you wish to download or click the check boxes then select Download Selected Items As Single Zip File.

| Update            | Print          | Browse         | Cancel                               |
|-------------------|----------------|----------------|--------------------------------------|
| General           | Norksheets     | Assignments    | s Notes Attendees Documents          |
| General           | Notices Pr     | oduction Ex    | xhibits Photos Letters Shared Global |
| ocuments A        | vailable For D | ownload        |                                      |
| <u>513860</u>     | Notice of De   | position (Johr | n Smith).pdf - Job: 513860 (Notice)  |
| 513860 N          | Notification.p | df - Booking N | Notification                         |
| □ <u>513860 (</u> | Outlook Cale   | ndar.ics - ICS | Booking Notification                 |
| 0.0001            | DopoScripte    | Deporter Joh   | Decket odf Job: 512960               |

To add any notes after the job, click on the Notes tab.

| Jobs - 5   | 13860        | 11/1/1      |        |              | hand here       | 111/12  |     | <u> </u> | 111  | 94     | 111 |
|------------|--------------|-------------|--------|--------------|-----------------|---------|-----|----------|------|--------|-----|
| Update     | Print        | Browse      | Cancel |              |                 |         |     |          |      |        |     |
| General    | Worksheets   | Assignments | Notes  | ttendees     | Documents       |         |     |          |      |        |     |
| Notes To A | gency        |             |        |              |                 |         |     |          |      |        |     |
| Est. Pages | c 0 Ori      | g+: 0       |        |              |                 |         |     |          |      |        |     |
| Exhibits:  | None Mark    | ed 🗸        | Start: | End:         | B/W:            | 0 Color | : 0 | Audio:   | 0 Vi | deo: 0 |     |
| Rush:      | Rush - O     | verall Due: |        | - Reporter I | Due: 06/06/2025 | 5       |     |          |      |        |     |
| Notes:     |              |             |        |              |                 |         |     |          |      |        |     |
|            |              |             |        |              |                 |         |     |          |      |        |     |
|            |              |             |        |              |                 |         |     |          |      |        |     |
|            |              |             |        |              |                 |         |     |          |      |        |     |
|            |              |             |        |              |                 |         |     |          |      |        |     |
|            |              |             |        |              |                 |         |     |          |      |        |     |
|            |              |             |        |              |                 |         |     |          |      |        |     |
|            | Date Sent To | o Proofer:  |        |              |                 |         |     |          |      |        |     |

#### AVAILABILITY

Planning a vacation? Just head to the Calendar tab and click on Availability in the top right corner. From there, you can easily select the days you'll be unavailable.

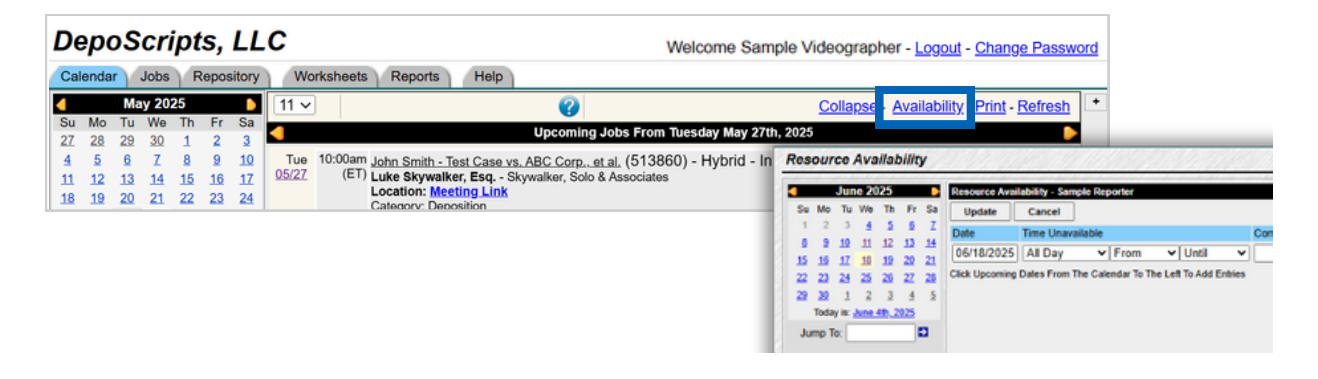

#### JOBS

To view a full list of your assigned jobs, click the *Jobs* tab in the menu bar. To see details or access related files, just click on the specific job you'd like to view.

| Dep                 | 00                                                                                                    | S              | cri            | pt            | s,                                                | LL      | с             |             |                                                                                                    |      |                |           |  |  |
|---------------------|----------------------------------------------------------------------------------------------------|----------------|----------------|---------------|---------------------------------------------------|---------|---------------|-------------|----------------------------------------------------------------------------------------------------|------|----------------|-----------|--|--|
| Calen               | nda                                                                                                    | VJ             | obs            | R             | epos                                              | sitory  | Works         | sheets Repo | Help                                                                                                    |      |                |           |  |  |
| Su N                | ЛO                                                                                                    | May            | 7 202<br>We    | 29<br>Th      | Fr                                                | D<br>Sa | Jobs 🤇        | 2           |                                                                                                    |      |                |           |  |  |
| 27 2<br>4           | 28<br>5                                                                                                    | <u>29</u><br>6 | <u>30</u><br>Z | 1             | 2                                                 | 3<br>10 | All           |             | ~                                                                                                    | Seek | All Categories | ✓ All App |  |  |
| 11 1                | 12                                                                                                    | <u>13</u>      | 14             | 15            | <u>16</u>                                         | 17      | Job Id        | Date        | Description                                                                                                    |      |                |           |  |  |
| 18 1<br>25 2<br>1 1 | 19<br>26<br>2                                                                                                    | 20<br>27<br>3  | 21<br>28<br>4  | 22<br>29<br>5 | 23 24<br>30 31<br>6 Z<br>6 Z<br>513885 07/15/2025 |         |               |             | Jane Joe - Test Case vs. ABC Corp., et al.<br>.uke Skywalker, Esq Skywalker, Solo & Associates - Hybrid - Scheduled<br>.sample Recorter. : Sample Videographer        |      |                |           |  |  |
| Day -               | Today is May 28th, 2025     513815     05/28/2025     John Doe - Test Case vs. ABC Corp., et al.<br>Luke Skywalker, Esq Skywalker, Solo & Associates - In Person - Confirmed       Sample Reporter, : Sample Videographer |                |                |               |                                                   |         |               |             |                                                                                                    |      |                |           |  |  |
| Jum                 | solos 513860 05/27/2025                                                                                                    |                |                |               |                                                   |         | <u>513860</u> | 05/27/2025  | John Smith - Test Case vs. ABC Corp., et al.<br>Luke Skywalker, Esq Skywalker, Solo & Associates - Hybrid - In Production<br>: Sample Reporter, : Sample Videographer |      |                |           |  |  |

**To search**, type any key word in the search bar (1-2 words recommended) then select Seek.

The status of each job is listed behind the taking attorney name and law firm.

#### REPOSITORY

The *Repository* tab contains all files you've submitted to DepoScripts, as well as any documents that have been shared with you. This includes key resources like Transcript Order Forms, DepoScripts Virtual Background, and the Portal Guide.

| De  | )epoScri <u>pts, LLC</u> |         |           |        |           |       |                                                    |                   |            |              |
|-----|--------------------------|---------|-----------|--------|-----------|-------|----------------------------------------------------|-------------------|------------|--------------|
| Cal | enda                     | r) (    | Jobs      | (R     | epos      | itory | Worksheets Reports Help                            |                   |            |              |
| 4   |                          | Ma      | iy 20     | 49     |           |       | Penasitany 2                                       |                   |            |              |
| Su  | Мо                       | Tu      | We        | Th     | Fr        | Sa    | Repository 😈                                       |                   | 13220 9224 | 198499104650 |
| 27  | 28                       | 29      | <u>30</u> | 1      | 2         | 3     | All                                                | . Out             | Obaux All  | Unland Films |
| 4   | 5                        | 6       | z         | 8      | 9         | 10    | All                                                | Seek              | SHOWAII    | Upload Files |
| 11  | 12                       | 13      | 14        | 15     | <u>16</u> | 17    |                                                    |                   |            |              |
| 18  | <u>19</u>                | 20      | 21        | 22     | 23        | 24    | File Name / Job                                    |                   |            | Size Upl     |
| 25  | 26                       | 27      | 28        | 29     | 30        | 31    | 513860_Notice of Deposition - John Smith.pdf - Job | : 513860 (Notice) |            | 9.87 KB 202  |
| 1   | 2                        | 3       | 4         | 5      | 6         | Z     | 05/27/2025 - John Smith - Test Case vs. ABC Corp., | et al.            |            |              |
|     | Toda                     | av is l | May 2     | 8th. 2 | 025       |       | 513860 Ex 1.pdf - Job: 513860                      |                   |            | 1.29 MB 202  |
|     |                          |         |           |        |           |       | 05/27/2025 - John Smith - Test Case vs. ABC Corp.  | et al.            |            |              |
| Day | <u>x - M</u>             | eek -   | Mont      | th - U | pcon      | ning  | 513860 Full Transcript - John Smith 05-27-2025 pd  | - Job: 513860     |            | 3.46 MB 202  |
|     |                          |         |           |        |           |       | 010000 Full Humbonia - 00111 011101 00-21-2020.00  | - 000. 010000     |            | 0.40 MD 202  |

**To search**, type any key word in the search bar (1-2 words recommended) then select Seek.

**Note**: Using the Upload Files button in this tab **will not** attach it to a certain job.

#### WORKSHEETS

Under the *Worksheets* tab, you can view a complete list of all submitted worksheets. A worksheet is how you can submit orders to our Billing Team. If you have pre-set rates with DepoScripts, this will serve as your invoice.

| De        | epoScripts, LLC     |           |           |           |           |       |           |             |                                              |                                   |                 |
|-----------|---------------------|-----------|-----------|-----------|-----------|-------|-----------|-------------|----------------------------------------------|-----------------------------------|-----------------|
| Cal       | enda                | r) ,      | Jobs      | R         | epos      | itory | Works     | sheets Rep  | orts Help                                    |                                   |                 |
| •         |                     | Ма        | y 20      | 25        |           | Þ     | Morke     | hanta 🕗     |                                              |                                   | Refresh         |
| Su        | Мо                  | Tu        | We        | Th        | Fr        | Sa    | WOINS     | neets 😗     |                                              |                                   | Iterreal        |
| 27        | 28                  | 29        | <u>30</u> | 1         | 2         | 3     | All       | 10011200000 | <u>v</u>                                     | Paak                              | Chow All        |
| 4         | 5                   | <u>6</u>  | z         | 8         | 9         | 10    |           |             |                                              | JCER                              | SHOW AII        |
| 11        | 12                  | <u>13</u> | 14        | <u>15</u> | <u>16</u> | 17    | ID        | Date        | Description                                  |                                   |                 |
| <u>18</u> | <u>19</u>           | 20        | 21        | 22        | 23        | 24    | 100013    | 05/22/2025  | Luke Skywalker, Esg Skywalker, Solo & As     | sociates - (513860)               |                 |
| <u>25</u> | <u>26</u>           | 27        | <u>28</u> | 29        | <u>30</u> | 31    | 1         |             | John Smith - Test Case vs. ABC Corp., et al. | - (05/27/2025) - Approved Invoice |                 |
| 1         | 2                   | 3         | 4         | 5         | 6         | Z     | 100012    | 05/21/2025  | ***NEW ATTORNEY*** - New Attorney/Firm f     | or Database - (513815)            |                 |
|           | Toda                | ıy is I   | May 2     | 9th, 2    | 025       |       |           | COLL NECES  | John Doe - Test Case vs. ABC Corp., et al    | (05/28/2025) - Incomplete         |                 |
| Day       | <u>y</u> - <u>W</u> | eek -     | Mont      | h - U     | pcom      | ning  | 7.570.570 |             | First 50 - Previous -                        | Next - All                        | 9. // 8. P./. M |
|           |                     |           |           |           |           |       |           |             |                                              |                                   |                 |

To search, type any key word in the search bar (1-2 words recommended) then select Seek.

**Note:** Click *Show All* when first visiting the tab to show the list.

#### REPORTS

The *Reports* tab lets you generate reports on jobs in progress, payment history, and other account activity to help you stay organized.

| De  | DepoScripts, LLC |          |       |         |       |        |                          |        |              |                    |          |
|-----|------------------|----------|-------|---------|-------|--------|--------------------------|--------|--------------|--------------------|----------|
| Cal | enda             | r)/      | Jobs  | R       | Repo  | sitory | Worksheets Reports Help  |        |              |                    |          |
| 4   | Ma               | Ma       | y 20  | 25      | 5     |        | Reports 😗                |        |              |                    | Refresh  |
| Su  | MO               | TU       | we    | In      |       | 58     |                          |        |              |                    |          |
| 27  | 28               | 29       | 30    | 1       | 2     | 3      |                          | -      |              |                    |          |
| 4   | 5                | <u>6</u> | Z     | 8       | 9     | 10     | Reports                  |        |              | Work In Progress 🕐 |          |
| 11  | <u>12</u>        | 13       | 14    | 15      | 16    | 17     | Work In Progress         | 4.06   | 05/00/0005   |                    | Draulaur |
| 18  | 19               | 20       | 21    | 22      | 23    | 24     |                          | AS OI: | 03/29/2025   |                    | FIGNIOW  |
| 25  | 26               | 27       | 28    | 29      | 30    | 31     | Resource Commissions     |        | Standard     | ~                  |          |
| 1   | 2                | 3        | 4     | 5       | 6     | Z      | Resource Payment History |        | All Branches | ~                  |          |
|     | Toda             | ay is l  | May 2 | 29th, 3 | 2025  |        |                          |        | All Entities | ~                  |          |
| Day | ( - W            | eek -    | Mon   | th - L  | /pcor | ning   |                          |        |              |                    |          |

#### HELP DESK -

For help navigating your portal, be sure to check out the built-in Help tab. It offers quick howto videos, tips for using features more efficiently, and guidance on everything from submitting orders to accessing files—all in one convenient place.

For specific video turn-in questions, please contact our Production Team at (252) 681-3376 or DSvideo@deposcripts.com.

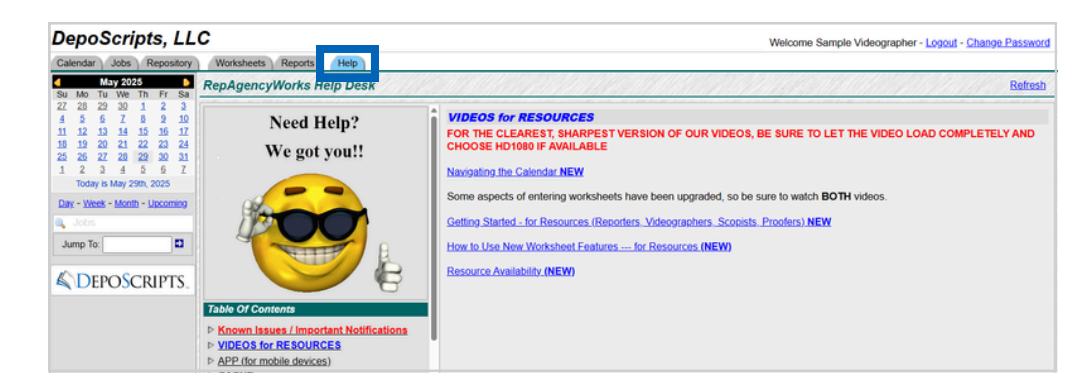

**DEPOSCRIPTS**<sub>TM</sub>

## CONTACT US

| Website    | www.DepoScripts.com          |
|------------|------------------------------|
| C Phone    | (252) 681-DEPO (3376)        |
| Scheduling | DSscheduling@DepoScripts.com |
| Video      | DSvideo@DepoScripts.com      |
| 🖻 Billing  | DSbilling@DepoScripts.com    |
| IT Support | itsupport@DepoScripts.com    |